## How to Set up Black Body with Thermal MinMoe

1. Go to the local GUI of thermal MinMoe. Go into Temperature Settings -> Black Body Settings.

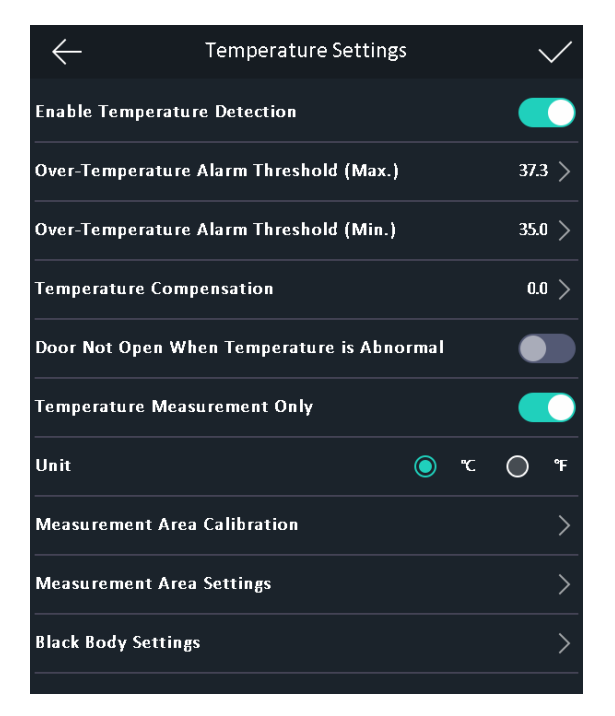

2. Enable Black Body Correction. Make sure the black body is the view of the thermal camera and the parameters are the same as below. And then click on the blackbody on the screen. Make sure you see the cross on the black body as shown below.

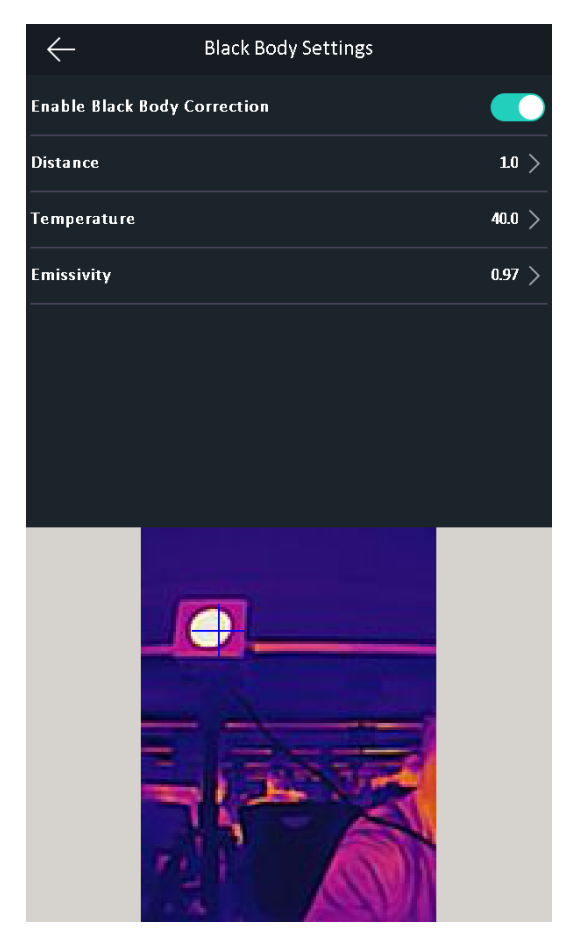